### YOUR FIRST STEP...

When you have signed as a member of a Club, your application form will be sent to Toastmasters International for processing and, shortly afterwards, you will receive confirmation that your application has been approved. Toastmasters International will also provide you with a membership number.

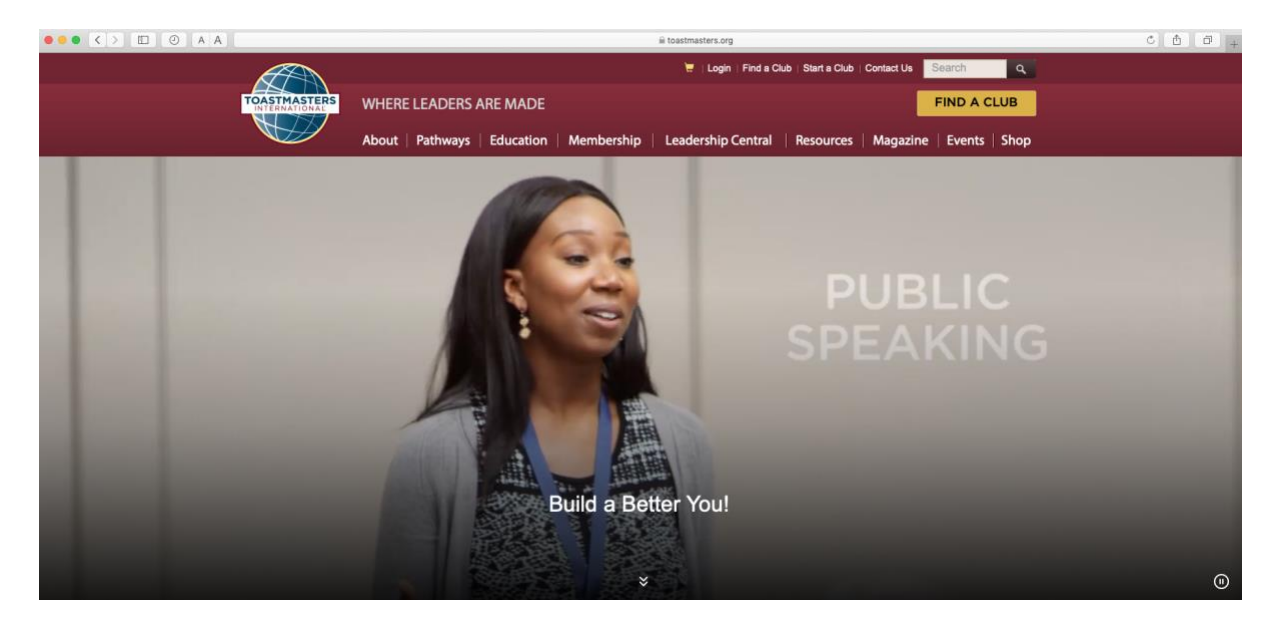

This is the home page for Toastmasters International, the starting point for all activities.

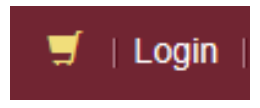

If you click on this icon, at the top of the page, it will bring up the Log in box below:

| Member ID/E   | mail*                                       |
|---------------|---------------------------------------------|
| enthusiasti   | icmember@gmail.com                          |
| Password *    |                                             |
|               |                                             |
| •••••         | ¶~<br>Log In                                |
|               | ¶~<br>Log In                                |
|               | ¶~<br>Log in                                |
|               | t∼<br>Log in                                |
| Forgot passwo | tog In<br>rd?<br>nembers logging in for the |

You can login, using either your membership number or the email address you provided on your membership application form.

First time and don't have a password? Click on "Forgot password" and you will receive one very shortly by email. Once you receive it, you are ready to continue. One other thing to remember; when you log in to Pathways for the first time, check your computer's compatibility to access Pathways and ensure that pop up screens are not blocked.

When you have logged in, the next page will come up, showing your first name, in yellow, next to the word "Welcome".

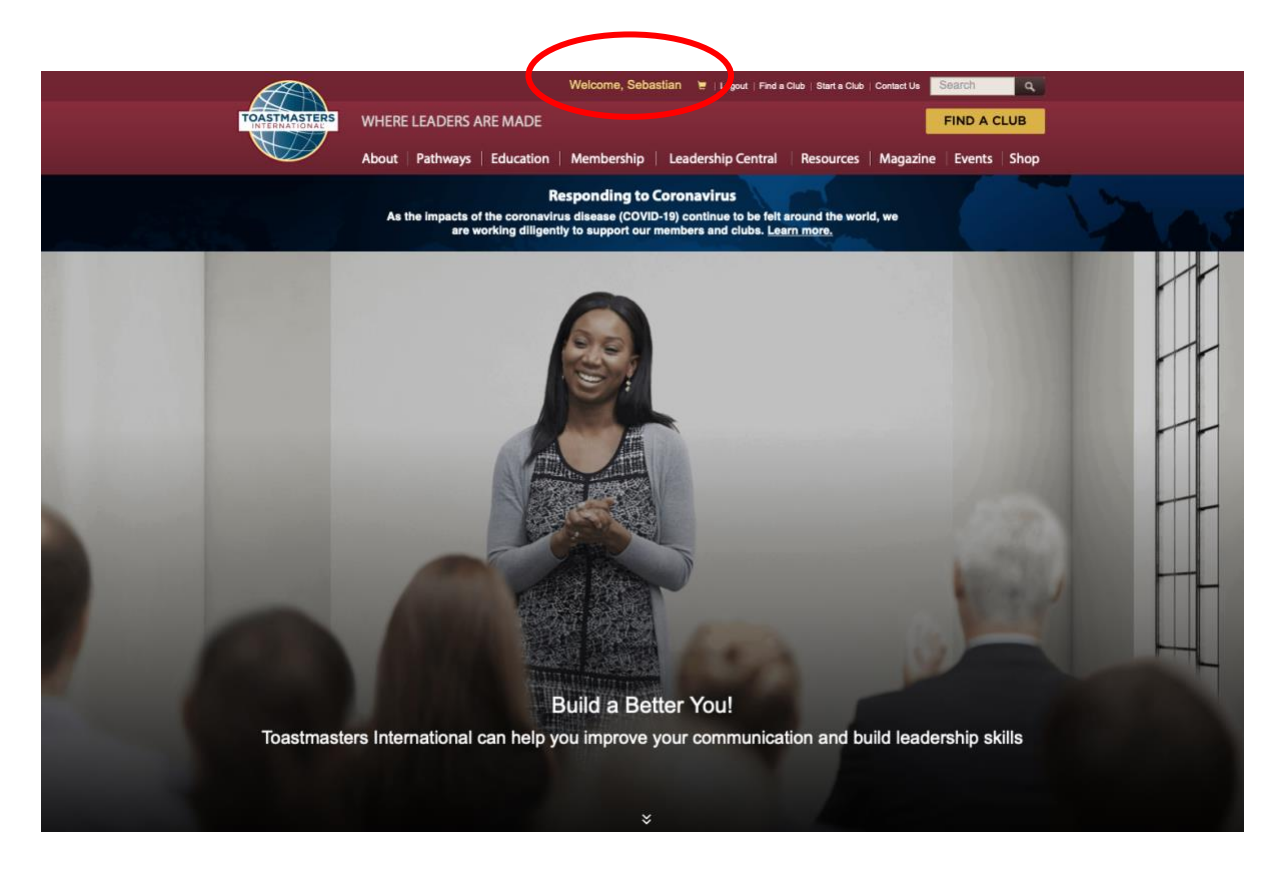

Click on your name and a new page will open for you...

| ••• • • • • • • • • | il toatmatters.org C D G +<br>Welcome, Sebastian V Lugur / Pere Cita : Storte Cita : Context Un Datation |                                                                                                    |                         |  |  |  |  |
|---------------------|----------------------------------------------------------------------------------------------------|----------------------------------------------------------------------------------------------------|-------------------------|--|--|--|--|
|                     |                                                                                                    |                                                                                                    |                         |  |  |  |  |
| TOASTRASTER         | WHERE LEADERS ARE MADE                                                                                   |                                                                                                    | IND A CLUB              |  |  |  |  |
|                     | About   Pathways   Education   Membership                                                                | Leadership Central   Resources   Magazine                                                                                                    | Events   Shop           |  |  |  |  |
| Home / My To        | sastmasters Profile                                                                                      |                                                                                                    |                         |  |  |  |  |
| Editor              | Choose a New P Seed your Pathwa and preferences                                                          | Ath (\$20 USD)<br>is learning path<br>where the second second sec | V sters and the enterce |  |  |  |  |
|                     |                                                                                                    |                                                                                                    | _                       |  |  |  |  |
|                     | Education Awards                                                                                         | > Offices Held                                                                                                    | ,                       |  |  |  |  |
| Address             | Club Support History                                                                                     | Grder History                                                                                                    |                         |  |  |  |  |
|                     | Membership History                                                                                       | > Phy Downloads                                                                                                    |                         |  |  |  |  |
| Primary F           | Magazine Subscription                                                                                    | individual Sponsorship Hist                                                                                                    | tory >                  |  |  |  |  |
| Mabila Di           | Additional Roles                                                                                         | My Privacy and Consents                                                                                                    | ,                       |  |  |  |  |
| My Club(            | Application to Organia                                                                                   | View Proxy Information                                                                                                    | >                       |  |  |  |  |

The next thing you must do is choose your Path; click on the "Choose a Path" box; this will open a new page...

٥

# | CHOOSE A PATH: SELECT YOUR PREFERENCES

### Select your path language

English

At this time, accessible materials for use with assistive technology are only available in English.

# Image: Continue Continue Co

## How would you like to access your materials?

Here you must choose whether you would like a digital Path (accessible online) or printed materials (which will be mailed to you).

We suggest you select 'digital' resources since, by selecting this option, you will have access to videos, interactive activities and quizzes, a variety of elective projects and printable versions of every project; all of these will not be available if you choose printed materials.

### **Digital Resources**

If you decide to go digital, click on "Select Digital Resources" and a new page will open inviting you to view all Paths available, so you can make your choice or take an online assessment and let the system show you which Paths are more suitable for you, based on your answers...

### How would you like to access your materials?

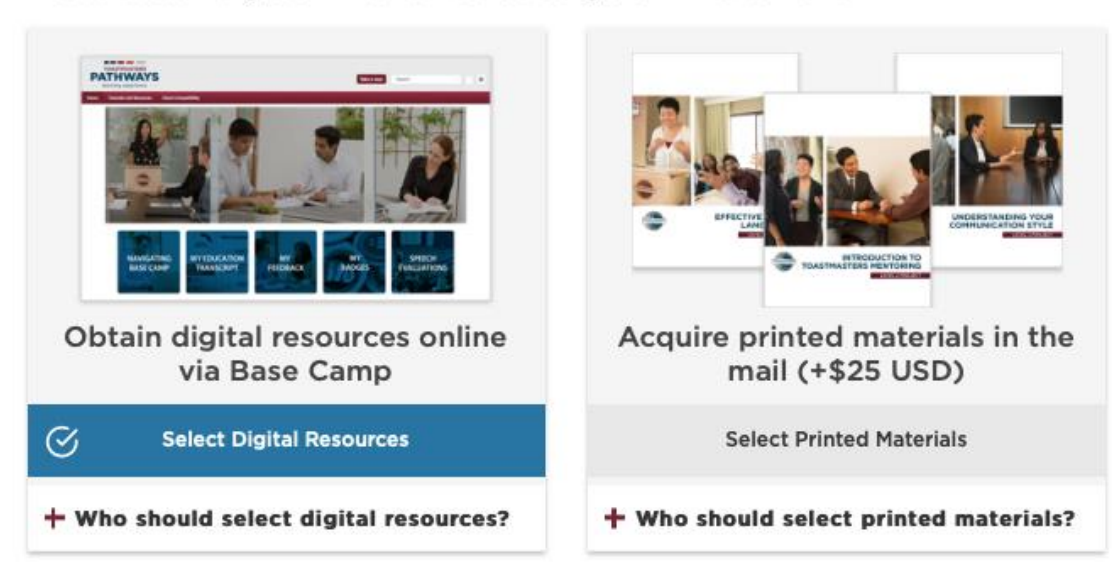

+ Compare digital vs. print details

### How would you like to select your learning path?

|                                                                                      | 0<br>9<br>1<br>1<br>1<br>1<br>1<br>1<br>1<br>1<br>1<br>1<br>1<br>1<br>1<br>1<br>1<br>1<br>1<br>1             |
|--------------------------------------------------------------------------------------|----------------------------------------------------------------------------------------------------|
| View all path options<br>View all paths available based on your<br>selections above. | Take an online assessment<br>Take a brief online assessment to sugges<br>learning paths based on your goals. |
| View Path Options                                                                    | Take Assessment                                                                                              |

Click on your choice (View Path Options or Take Assessment) and then click on the "Continue" button at the bottom of the page.

Depending on your choice, one these two pages will open...

|                                                                            |                                                                                  |                                                                                       | How would you like to access your materials?                            |                                                                                  |  |
|----------------------------------------------------------------------------|----------------------------------------------------------------------------------|---------------------------------------------------------------------------------------|-------------------------------------------------------------------------|----------------------------------------------------------------------------------|--|
| CHOOSE A PATH: COMPARE AND MAKE YOUR SELECTION                             |                                                                                  |                                                                                       |                                                                         |                                                                                  |  |
| 0                                                                          | <b>@</b>                                                                         |                                                                                       |                                                                         | X                                                                                |  |
| Dynamic Leadership                                                         | Engaging Humor                                                                   | Innovative Planning                                                                   | Obtain digital res                                                      | DATHMAYS                                                                         |  |
| Negotiate and manage change; leadership skills for any situation.          | Engage with humor and improve any speech;<br>deliver a message with laughter.    | Proposals and managing projects; connect<br>with others to accomplish goals.          | Via Base                                                                | learning experience                                                              |  |
| Select Dynamic Leadership                                                  | Select Engaging Humor                                                            | Select Innovative Planning                                                            |                                                                         |                                                                                  |  |
| + Learn more about the Dynamic<br>Leadership Path                          | + Learn more about the Engaging<br>Humor Path                                    | + Learn more about the Innovative<br>Planning Path                                    | + Who should select d                                                   | Pathways Assessment                                                              |  |
|                                                                            |                                                                                  |                                                                                       | + Compare digital v<br>Answer the following                             | ng questions to identify the path that best meets your personal and professional |  |
|                                                                            |                                                                                  |                                                                                       | How would you development goals. Your answers will remain confidential. |                                                                                  |  |
| <b>530</b>                                                                 |                                                                                  |                                                                                       | English                                                                 | •]                                                                               |  |
| Leadership Development                                                     | Motivational Strategies                                                          | Persuasive Influence                                                                  | <b>88</b>                                                               | Wour answers will remain completely confidential                                 |  |
| Lead a team and develop plans; learn<br>leadership by completing projects. | Emotional intelligence and team building;<br>Practice motivation and leadership. | Conflict resolution and high-level leadership;<br>develop skills for every situation. |                                                                         | Start                                                                            |  |
| Select Leadership Development                                              | Select Motivational Strategies                                                   | Select Persuasive Influence                                                           | View all path                                                           | Skip Assessment                                                                  |  |
| + Learn more about the Leadership<br>Development Path                      | + Learn more about the Motivational<br>Strategies Path                           | + Learn more about the Persuasive<br>Influence Path                                   | View all paths available based on your selections above.                | Take a brief online assessment to suggest<br>learning paths based on your goals. |  |
|                                                                            |                                                                                  |                                                                                       | View Path Options                                                       | S Take Assessment                                                                |  |
| <b>S</b>                                                                   |                                                                                  |                                                                                       |                                                                         |                                                                                  |  |
| Strategic Relationships                                                    | Team Collaboration                                                               | Visionary Communication                                                               | Continue                                                                |                                                                                  |  |

Now you can compare the Paths and make a selection or take a short assessment and let the system analyse your answers and suggest a selection on your behalf.

Once you have made your selection, the Path you select will be downloaded to your Base Camp page. Depending on your internet speed at the time, the download may take between 5 and 30 minutes.

### **Printed materials**

Note that if you choose printed materials you will be charged a premium of US\$25 (approx. AU\$35).

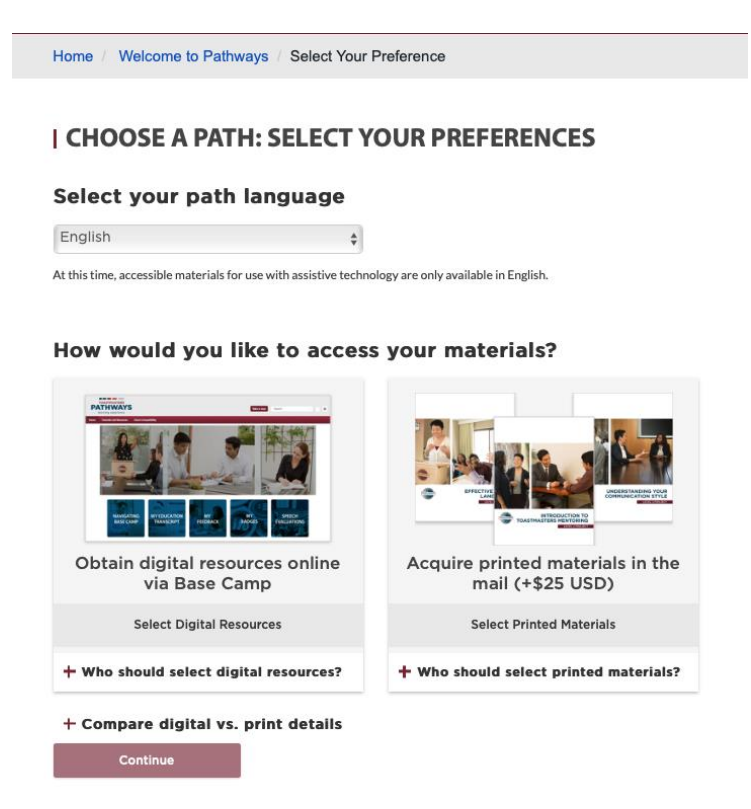

If you decide to go with printed materials, click on "Select Printed Materials", then click on the "Continue" button at the bottom of the page. A new page will open showing all available Paths on printing...

### Recommended Dynamic Leadership Leadership Development Presentation Mastery Negotiate and manage change: leadership Lead a team and develop plans: learn Build your skills as an accomplished public skills for any situation. leadership by completing projects. speaker Select Dynamic Leadership Select Leadership Development Select Presentation Mastery + Learn more about the Dynamic + Learn more about the Leadership + Learn more about the Presentation Leadership Path Development Path **Mastery Path** Team Collaboration Strategic Relationships Listening and successful collaboration: team Build leadership skills and relationships: leadership at a higher level. networking and cross-cultural understanding. Select Team Collaboration Select Strategic Relationships + Learn more about the Team **Collaboration Path** + Learn more about the Strategic **Relationships** Path

### | CHOOSE A PATH: COMPARE AND MAKE YOUR SELECTION

At the time of preparing this information, only five Paths are available in printed materials.

Choose the Path you want by clicking on it and then click on the "Continue" button at the bottom of the page. The system will ask you to confirm your selection. Once that is done, your printed materials will be posted to you from Toastmasters International, USA.

### THE NEXT STEP...

There is a lot more information available about Pathways, both, from our District 70 and the Toastmasters International websites, and you are encouraged to check it out at your leisure. We hope this document will prompt you to choose a Path.

Once you have chosen your Path, we challenge you to take the next step; prepare and deliver the Ice Breaker, your first speech in front of a Toastmasters audience; the first challenge in your Toastmasters journey!